# Submission instruction of final theses, doctoral dissertations and their summaries to VMU CRIS

According to Vytautas Magnus University Rector's order of May 4, 2020 No. 239, final theses, doctoral dissertations and their summaries (hereafter – ETD works) 10 days before defence must be submitted to the repository of Vytautas Magnus University research management system (hereafter – VMU CRIS).

4 stages of ETD submission: 1) Registration and login to CRIS 2) Submission of ETD work file 3) Submission of metadata about ETD work 4) Confirmation of licence agreement and work submission.

## 1. LOGIN

Log in to www.vdu.lt/cris. Click Log in. Write in your VMU email address and password, click Log in:

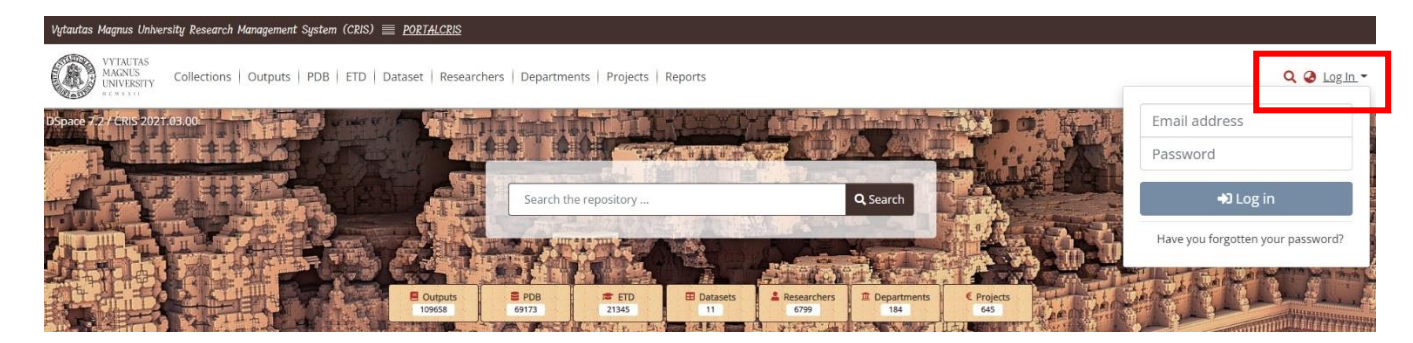

Select MyDSpace:

| ſ       |               | ର ଡ ୧ | ) -    |
|---------|---------------|-------|--------|
| HE      |               |       |        |
| E C     | Profile       |       |        |
|         | MyDSpace      |       | f      |
|         | Subscriptions |       | )<br>第 |
|         |               |       | 1      |
| - North | 🕩 Log         | out   | -      |
|         |               |       |        |

Click on (+) and select **ETD**:

|                    | Q 🙆 🔂 -    |
|--------------------|------------|
|                    | <b>⊖</b> 5 |
| ETD<br>Publikacija | ETD        |

### Indicate ETD collection:

| Naujas objektas                                                                          | × |
|------------------------------------------------------------------------------------------|---|
|                                                                                          |   |
| Surasti kolekciją                                                                        |   |
| Universiteto baigiamųjų darbų, daktaro disertacijų i<br>VDU, ASU ir LEU iki / until 2018 |   |
| Universiteto baigiamųjų darbų, daktaro disertacijų i<br>VDU                              |   |

## 2. SUBMISSION OF ETD WORK FILE

Submit ETD work file in Adobe System PDF format (version 1.4 or newer). File names are compiled as follows:

name\_surname\_bd.pdf (bachelor thesis); name\_surname \_md.pdf (master thesis); name\_surname \_dd.pdf (doctoral dissertation); name\_surname \_ds.pdf (summary of doctoral dissertation).

File name should not contain Lithuanian and capital letters, spaces, specific symbols. File is uploaded by clicking *browse* or drag file into the indicated place.

| 🟦 Ten | npkite failą ir padėkite čia    | , arba <mark>suraskite kompiuteryje</mark> |          |
|-------|---------------------------------|--------------------------------------------|----------|
|       |                                 |                                            |          |
|       | ← → ~ ↑ → Onel     → Onel     → | Nrive - Vyteuto > ETD > v & O Search E     | TD       |
|       | > 🖪                             | ↑ Name ↑                                   | Status ^ |
|       | >                               |                                            | 0        |
|       | > 🚺 ETD                         |                                            | ă        |
|       | 🔿 🛄 jeatai                      | Nordenis Pavardenis md.odf                 | ě l      |
|       | > 📙                             |                                            | 0 v      |

Fill in the information about the file, indicate access conditions. Click on *pencil* icon:

| Pateikti failai                                  |                                                                                                    | • C ^            |
|--------------------------------------------------|----------------------------------------------------------------------------------------------------|------------------|
| Čia pateikti visi faila<br><b>juos į puslapį</b> | i. Patikslinkite failo metaduomenis ir nurodykite prieigos prie failo sąlygas arba <b>nusiųskite papildomus fai</b> | lus nutempdami × |
| Miniatiūros<br>nėra                              | vardenis_pavardenis_md.pdf (495.5 KB)                                                                               | 🕹 🗹 🍵            |

Possible access conditions to ETD work: 1) free access (public access on the internet), 2) access embargo (archived ETD will be viewable only by employees authorized to process the data of stored document), 3) access on the institution intranet (accessible on the University network). The maximum period for access embargo and intranet is 5 years.

- If you have selected "Access Embargo" (an embargo is a period of temporary prohibition set by the author during which public access to work is restricted), indicate the *Embargo until* date;
- If you have selected "Access on the institution intranet", specify the *Expiration date* from which the work will be publicly accessible.

To extend / change the expired term of the "Access Embargo" or "Access on the institution intranet", contact the VMU CRIS administrator, by submitting a reasoned request for extension / change of access. The University encourages free access online.

After filling in the information about the file and specifying access conditions, click on "floppy disk" (save) icon.

| Failo vardas / File name *                                                                                                    |                                                                                                    |   |
|----------------------------------------------------------------------------------------------------|----------------------------------------------------------------------------------------------------|---|
| Vardenis_Pavardenis_md.pdf                                                                                                    |                                                                                                    |   |
| Failo aprašymas / File description                                                                                                    |                                                                                                    |   |
| Failo aprašymas / File description                                                                                                    |                                                                                                    |   |
|                                                                                                    |                                                                                                    |   |
|                                                                                                    |                                                                                                    |   |
|                                                                                                    |                                                                                                    |   |
|                                                                                                    |                                                                                                    |   |
|                                                                                                    |                                                                                                    |   |
|                                                                                                    |                                                                                                    |   |
|                                                                                                    |                                                                                                    |   |
| Failo tipas / File type                                                                                                    | Failo ID / File ID                                                                                                    |   |
|                                                                                                    |                                                                                                    |   |
| File                                                                                                    | Failo ID / File ID                                                                                                    |   |
| File                                                                                                    | Failo ID / File ID Naudojama sąsajai su kentekis lauku, kur šis failas yra naudojamas kaip logotipas.                          |   |
| File<br>Pasirinkite prieigos sąlygas                                                                                                    | Failo ID / File ID  Naudojama sąsajai su lentelės lauku, kur šis failas yra naudojamas kaip logotipas.                         |   |
| File<br>Pasirinkite prieigos sąlygas<br>Prieigos embargo                                                                                                    | Failo ID / File ID Naudojarma sąsajai su lentekis lauku, kur šis failas yra naudojarmas kaip logotipas.                        | × |
| File<br>Pasirinkite prieigos sąlygas<br>Prieigos embargo<br>Imbargo iki *                                                                                                    | Failo ID / File ID  Naudojama sąsajai su lentelės lauku, kur šis failas yra naudojamas kaip logotipas.  Galioja iki *          | ~ |
| File Pasirinkite prieigos sąlygas Prieigos embargo Embargo iki * 2022-03-10                                                                                                    | Failo ID / File ID  Naudojama sąsujai su lentelės lauku, kur šis failas yra naudojamas kaip logotipas.  Galioja iki *  Iki fil | ~ |
| File Pasirinkite prieigos sąłygas Prieigos embargo Embargo iki * 2022-03-10                                                                                                    | Failo ID / File ID  Naudojama sąsajai su kritekis lauku, kur šis failas yra naudojamas kaip logotipas.  Galioja iki *  Iki     | ~ |
| File Pasirinkite prieigos sąłygas Prieigos embargo Embargo iki * 2022-03-10   Mar * 2022 *  Mar * 2022 *                                                                                           | Failo ID / File ID  Naudojama sąsajai su kritekis lauku, kur šis failas yra naudojamas kaip logotipas.  Galioja iki *  [ki  ]  | ~ |
| File Pasirinkite prieigos sąłygas Prieigos embargo Embargo iki * 2022-03-10                                                                                                    | Failo ID / File ID  Naudojama sąsajai su kritekis lauku, kur šis failas yra naudojamas kaip logotipas.  Galioja iki *  Iki     | × |
| File Pasirinkite prieigos sąłygas Prieigos embargo Embargo iki * 2022-03-10                                                                                                    | Failo ID / File ID  Naudojama sąsajai su kritekis lauku, kur šis failas yra naudojamas kaip logotipas.  Galioja iki *  Iki     | × |
| File<br>Pasirinkite prieigos sąłygas<br>Prieigos embargo<br>Embargo iki *<br>2022-03-10<br>C Mar † 2022 † )<br>Mo Tu We Th Fr Sa Su<br>28 1 2 3 4 5 6<br>7 8 9 10 11 12 13<br>14 15 16 17 18 19 20 | Failo ID / File ID  Naudojama sąsajai su kritekis lauku, kur šis failas yra naudojamas kaip logotipas.  Galioja iki *  Iki     | ~ |

### 3. INFORMATION ABOUT ETD WORK (METADATA)

Fill in the main information about ETD work. Enter data:

- about yourself (author's surname, name),
- your department (institute). Don't select faculty!
- Enter data about supervisor (if supervisor is not from VMU, find his/her name according to the surname starting in capital letter),
- ETD title in original language,
- title in other language: English, if original title is Lithuanian; Lithuanian, if original title is English or other language. Write in titles according to grammar rules (only proper nouns are capitalized in Lithuanian and English),
- defence date.

| ETD pagrindinė informacija                   | 0 ^                          |
|----------------------------------------------|------------------------------|
| 1. Autorius / Author *                       | Prieskyra*                   |
| 1. Autorius / Author                         | 0                            |
| Pvz. / Ex. Pavardenis, Vardenis              | Katedra arba institutas      |
| 2. Darbo vadovas / Thesis advisor *          |                              |
| 2. Darbo vadovas / Thesis advisor            | 0                            |
| Pvz. / Ex. Pavardenis, Vardenis              |                              |
| 3. Darbo antraštė originalo kalba / Title *  |                              |
| 3. Darbo antraštė originalo kalba / Title    | Lietuvių / Lithuanian (lt) 💙 |
| 4. Darbo antraštė kita kalba / Other Title * |                              |
| 4. Darbo antraštė kita kalba / Other Title   | Anglų / English (en) 🗸       |
| 5. Gynimo data / Date of thesis defence *    |                              |

- Select document type from hierarchical tree view (click on tree values until required meanings or type in the search box):
  - master, if it's master thesis, bachelor, if it's bachelor thesis, doctoral, if it's doctoral dissertation or its summary.

|                                              | Hierarchical tree view | ×                |                              |
|----------------------------------------------|------------------------|------------------|------------------------------|
|                                              |                        |                  | Add mor                      |
| 2. Darbo vadovas / Thesis advisor            |                        | Q Search A Reset | 0                            |
| Pvz. / Ex. Pavardenis, Vardenis              |                        |                  |                              |
| 3. Darbo antraštė originalo kalba / Title *  | ✓ text                 |                  |                              |
| 3. Darbo antraštė originalo kalba / Title    | ✔ thesis               |                  | Lietuvių / Lithuanian (lt) 👻 |
| 4. Darbo antraštė kita kalba / Other Title * | bachelor thesis        |                  |                              |
| 4. Darbo antraštė kita kalba / Other Title   | doctoral thesis        |                  | Lietuvių / Lithuanian (lt) 👻 |
| 5. Gynimo data / Date of thesis defence *    | master thesis          |                  |                              |
| 6. Dokumento rūšis / Type *                  |                        |                  |                              |
| 6. Dokumento rūšis / Type                    |                        |                  | •                            |
| 7. Mokslo kryptis / Branch of science *      |                        |                  |                              |

#### • Select/ find branch of science:

| 7. Mokslo kryptis / Branch of science *                              |   |  |
|----------------------------------------------------------------------|---|--|
| Ekonomika / Economics (S004)                                         | • |  |
| Eko                                                                  |   |  |
| Ekologija ir aplinkotyra / Ecology and environmental sciences (N012) |   |  |
| Ekonomika / Economics (S004)                                         |   |  |
| Studiju programa / Study Discipling                                  |   |  |

• Select study discipline, then indicate language of ETD work:

| 9. Studijų programa / Study Discipline              |   |  |
|-----------------------------------------------------|---|--|
| Tarptautinė ekonomika / International Economics (M) | • |  |
| Laukas privalomas / Mandatory field                 |   |  |
| 10. Darbo kalba / Language *                        |   |  |
| Lietuvių / Lithuanian (lt)                          | • |  |
| Electricity Electronication (c)                     | • |  |

- Write in 3–5 keywords in Lithuanian and English. Each word must start in capital letter and be written in separate box (click +*Add more*). Remember to indicate language of keyword.
- Upload abstracts (Lithuanian and English) into separate boxes. Remember to indicate language of abstract. Abstract scope up to 250 words.
- Enter the number of work pages.

| Γ | 10. Reikšminiai žodžiai lietuvių ir anglų kalbomis / Keywords *                                                |                            |   |   |
|---|----------------------------------------------------------------------------------------------------|----------------------------|---|---|
|   | 10. Reikšminiai žodžiai lietuvių ir anglų kalbomis / Keywords                                                  | Lietuvių / Lithuanian (lt) | ~ | ī |
|   | 10. Reikšminiai žodžiai lietuvių ir anglų kalbomis / Keywords                                                  | Anglų / English (en)       | ~ |   |
|   | [rðsykite 3-5 reik5minius 2odžius lietuvių ir anglų kalbomis / Add 3-5 keywords. Add every keyword separately. |                            |   |   |
|   | + Pridėti lauką / Add field                                                                                    |                            |   |   |

| 11. Santrauka lietuvių ir anglų kalbomis / Abstract *                                                |                                |  |  |  |
|----------------------------------------------------------------------------------------------------|--------------------------------|--|--|--|
| 11. Santrauka lietuvių ir anglų kalbomis / Abstract                                                  | Lietuvių / Lithuanian (lt) 🗸 📋 |  |  |  |
|                                                                                                    |                                |  |  |  |
|                                                                                                    |                                |  |  |  |
|                                                                                                    |                                |  |  |  |
|                                                                                                    |                                |  |  |  |
|                                                                                                    |                                |  |  |  |
|                                                                                                    |                                |  |  |  |
| testukin enntenniko linkonio je nado kolikanske / Add akstenske ja Ukonanisa and Paulick zanavatalo. | _M_                            |  |  |  |
| įrasykite santrauką ietuvių ir angių kaiuomis / Auu austratis in Liutuaman anu English separately.   |                                |  |  |  |
| + Pridėti lauką / Add field                                                                          |                                |  |  |  |

## **4. CONFIRMATION OF LICENCE AND SUBMISSION OF THESIS**

Read the licence and confirm it by marking a tick at *I confirm the text above*. Overview uploaded data and click *Submit* 

| Licencinė sutartis                                                                                                    | 0 ^                                                                                                    |
|----------------------------------------------------------------------------------------------------|----------------------------------------------------------------------------------------------------|
| Aš, ETD darbo autorius:                                                                                                    |                                                                                                    |
| <ul> <li>suteikiu Universitetui neišimtinę neterminuotą pasaulinę licenciją neatlygintinai naudotis ETD darbu t</li> <li>garantuoju, kad pateiktas ETD darbas yra autorinis darbas, nepažeidžiantis kitų asmenų autorių ir gre<br/>Lietuvos Respublikos autorių teisių ir gretutinių teisių įstatymą nereikalingas išankstinis autoriaus (-ių<br/>autoriaus (-ų) ar gretutinių teisių subjekto (-ų) sutikimas dėl panaudojimo;</li> </ul>                                                                                                    | niversiteto talpykloje pagal nustatytas prieigos prie jo sąlygas;<br>utinių teisių ir tiesiogiai arba netiesiogiai kitų autorių kūrinius panaudojęs būdais, kuriems paga<br>arba kito (-ų) gretutinių teisių subjekto (-ų) sutikimas arba yra gautas panaudoto kūrinio<br>                                                                                                    |
| <ul> <li>garantuoju, kad čr b darbo tekstas parengas taisykinga kaloa ir attimka keiamus suiaus reikalavimu</li> <li>garantuoju, kad pateiktame ETD darbo nepažeistos kitų asmenų autorių teisės, nepateikta konfidenci teisės aktuose arba su manimi sudarytose sutartyse nustatyti skelbimo apribojimai. Prisiimu atsakom nuostolius kilusius dėl tokių autorių teisių ar konfidencialumo pažeidimo, taip pat prisimti visą atsako</li> <li>turiu galimybę pasibaigus prieigos prie ETD darbo embargo laikotarpiu kreiptis (per mėnesį) dėl priei (embargo), jos automatiškai keičiamos į – "Darbas laisvai prieinamas internete";</li> </ul> | ;<br>li ir (arba) neskelbtina informacija arba informacija, kuriai turi būti taikomi Lietuvos Respublikos<br>bę už tokius pažeidimus ir įsipareigoju atlyginti Universitetui visus Universiteto patirtus<br>nybę už trečiųjų asmenų ieškinius dėl autorių arba konfidencialumo teisių pažeidimo;<br>os prie Darbo sąlygų pratęsimo arba pakeitimo. Nepratęsus ETD darbo prieigos sąlygų |
| <ul> <li>suteikiu Universitetui teisę skleisti ETD darbo metaduomenis ir (arba) darbą per išorines sistemas (pv.<br/>prieigos prie jo sąlygų;</li> </ul>                                                                                                    | , Google Scholar, Lietuvos akademinę elektroninę biblioteką (eLABa) ir kt.), laikantis nustatytų                                                                                                    |

Susipažinau ir patvirtinu

After submitting the work you will receive a notification about the submission of ETD. You may also get a request (if needed) to clarify information provided.